## Vital AP/AR 與銀行虛擬帳號介接說明

請先向銀行端申請虛擬帳號,並於完成申請後,再至 Vital AP/AR 中啟用銀行 API (虛擬帳號),詳細說明如下:

1 銀行端-虛擬帳號申請

現行可介接3銀行:DBS 星展銀行、Mega 兆豐銀行、SinoPac 永豐銀行。以上 依英文字母排序。介接銀行持續增加中,敬請期待~~~ 請依您欲申請之銀行,逕行申請。

1.1 DBS 星展銀行

申請方式:請逕行洽詢銀行申請。

URL: https://gl.vitalyun.com/api/DBSDeposit

## 1.2 Mega 兆豐銀行

申請方式:

- 請至兆豐銀行開戶
  (提供負責人相關身份證件及公司變更事項登記表)
- 申請虛擬帳號收款服務 (可依需求申請14或16位數銷帳編號)
- ▶ 填寫代收合約書、電子收款業務申請書 (請提供 URL 予銀行設定)
- URL: https://gl.vitalyun.com/api/MegaDeposit?vatNo=公司統編

## 1.3 SinoPac 永豐銀行

申請方式:屬銀行與叡揚合作專案。 請洽詢銀行分行或 Vital Family 客服專線;我們會轉知銀行端服務 專員與您聯繫,並協助完成後續之開通申請。

URL: https://gl.vitalyun.com/api/SinoPacDeposit?vatNo=公司統編

2 Vital AP/AR 開通與銀行 API(虛擬帳號)啟用

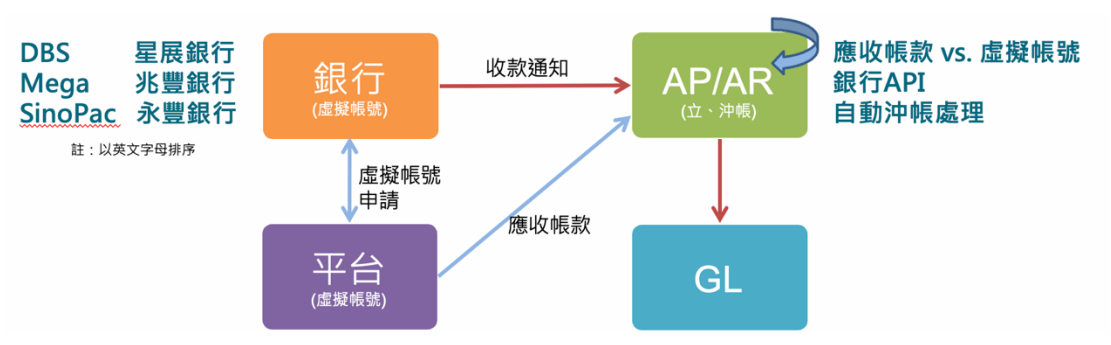

## 2.1 Vital AP/AR 開通

請至 Vital 雲端服務家族官網,開通 Vital AP/AR 服務。 網址:https://www.gsscloud.com/tw/

- 2.2 Vital AP/AR 設定
  - 2.2.1 應收帳款立帳

立帳資料是和銀行端收款通知對沖的基礎資料,您可有以下方式 建立立帳資料

- 日常作業/應收帳款立帳 在功能中逐筆輸入。 其中「銷帳編號」請為必填,並請填入您予以該筆帳務之虛 擬帳號。
- 日常作業/檔案匯入 在功能中以 Excel 檔案匯入。 其中「銷帳編號」請為必填,並請填入您予以該筆帳務之虛 擬帳號。
- 透由 AP/AR API 建立立帳資料 貴司需有前台系統與程式人員,並予滿足 API 需求資料。
- 2.2.2 銀行 API(虛擬帳號)啟用

作業位置:維護作業/銀行 API 開通設定 作業說明:

- 新增銀行虛擬帳號之設定 請填入畫面資訊後儲存。
  - \*銀行類別:銀行別。

\* 收款方式:為系統設定檔(收付款方式),請對應該虛擬 帳號,於申請時設定的收款銀行帳號。

\*虛擬帳號:此為完成銀行端虛擬帳號申請後,銀行端給予 之專屬代收代號。

\*統一編號:貴司統一編號。

銀行API開通設定-新增

← 返回(B) 🔮 儲存(S)

| 銀行類別* | 兆豐銀行 MEGA ~ | 收款方式* | 請選擇 ~    |
|-------|-------------|-------|----------|
| 虛擬帳號* | 6752        | 統一編號* | 22425662 |